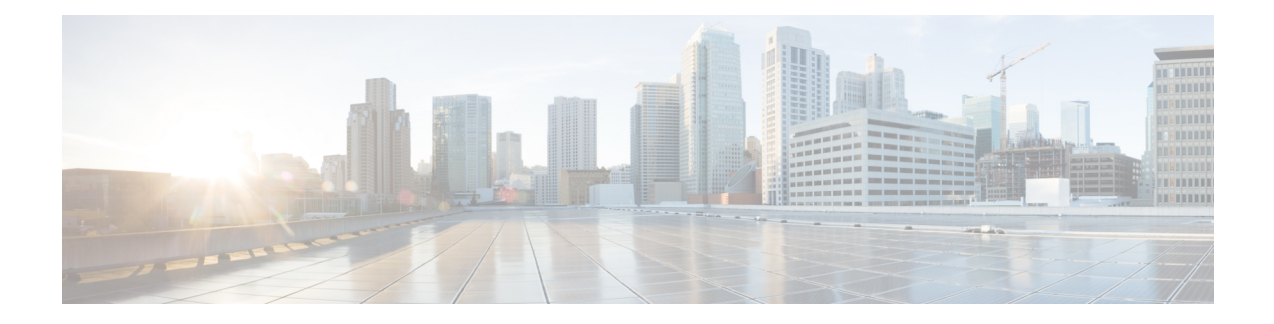

# **Configuring Software DSP**

The Cisco VG410 Voice Gateway chassis utilizes its built-in CPU cores to handle the digital signal processing (DSP) tasks required for software implementation. This means that the functionality typically provided by a separate DSP component is instead distributed among the CPU cores within the device. As a result, there is no need for a physical DSP in this device. The Cisco VG410 Voice Gateway thus supports the Software DSP functionality which effectively replaces the PVDM4.

Note

The Software DSP is a part of the vDSP container. The Software DSP and the virtual DSP (vDSP) are thus interchangably used in this document.

|                         | VG with Physical DSP<br>(motherboard or NIM) | VG410 with vDSP (use 1 physical core from CPU)                                                                                                    |  |
|-------------------------|----------------------------------------------|----------------------------------------------------------------------------------------------------|--|
| Installation            | DSP is on board                              | The Software is installed by default,<br>and upgrade or downgrade<br>automatically happens when you<br>perform an image upgrade or<br>downgrade.   |  |
|                         |                                              | Note The vDSP container<br>is installed in the<br>bootflash. Run the<br>voice vdsp remove<br>command if you<br>need to format flash.               |  |
| DSP Removal             | Unplug the DSP physically to remove the DSP. | Run the <b>voice vdsp remove</b><br>command. The vDSP container is<br>removed. To reinstall, run the <b>voice</b><br><b>vdsp install command</b> . |  |
| Hardware module subslot | OIR DSP by CLI                               | Reload the DSP firmware running<br>on the vDSP container.                                                                                          |  |

### **Comparison Between Software and Hardware DSP**

|                             | VG with Physical DSP<br>(motherboard or NIM) | VG410 with vDSP (use 1 physical<br>core from CPU)                                                                                             |
|-----------------------------|----------------------------------------------|----------------------------------------------------------------------------------------------------|
| Write, erase, reload        | Perform the clean up startup-config          | Clean up startup-config.                                                                                                    |
|                             |                                              | The vDSP container continues to<br>exist if the vDSP is already<br>installed on flash.                                                        |
|                             |                                              | Run the <b>voice vdsp remove</b><br>command prior to running the <b>write</b><br><b>erase</b> command.                                        |
| VirtualPortGroup0 interface | Not applicable                               | An IOS interface connecting to the<br>vDSP container. Move the existing<br>service-engine configuration to the<br>VirtualPortGoup0 interface. |

Read the sections in this chapter to know how to install, verify, remove, and reinstall the vDSP container.

- Installing the Software DSP Container, on page 2
- Verifying the Software DSP Container, on page 3
- Reinstalling the vDSP Container, on page 5
- Verifying the vDSP Software Version, on page 7

## Installing the Software DSP Container

The Software DSP functionality is available by default when you purchase a Cisco VG410 Voice Gateway.

This functionality is pre-installed in a vDSP container through the **voice vdsp install** command during the manufacturing process of the Cisco VG410 Voice Gateway. The default router configuration will thus include the following configuration during manufacturing.

```
interface VirtualPortGroup0
ip address 192.168.253.250 255.255.255.252
!
!
iox
!
app-hosting appid vdsp
app-vnic gateway0 virtualportgroup 0 guest-interface 0
guest-ipaddress 192.168.253.249 netmask 255.255.255.0
app-default-gateway 192.168.253.250 guest-interface 0
start
```

The following EEM scripts are also added during the manufacturing process through the **voice vdsp install** command.

```
event manager applet enableiox
event none sync yes
action 01 cli command "enable"
action 10 cli command "conf t"
action 20 cli command "iox"
action 30 cli command "end"
event manager applet configvdsp
event none sync yes
action 01 cli command "enable"
```

```
action 02 cli command "show interface VirtualPortGroup0 | inc MTU"
action 03 string match "*bytes*" "$_cli_result"
action 04 if $ string result ne "1"
 action 10 cli command "conf t"
 action 11 cli command "interface VirtualPortGroup0"
 action 12 cli command "ip address 192.168.253.250 255.255.255.252"
action 13 cli command "app-hosting appid vdsp"
action 14 cli command "app-vnic gateway0 virtualportgroup 0 guest-interface 0"
action 15 cli command "guest-ipaddress 192.168.253.249 netmask 255.255.255.0"
action 16 cli command "app-default-gateway 192.168.253.250 guest-interface 0"
action 21 cli command "start"
action 23 cli command "end"
action 30 end
event manager applet installvdsp
event none sync yes
 action 01 cli command "enable"
 action 10 cli command "show app-hosting detail appid vdsp | inc Version"
 action 20 string match "*Version*" "$_cli_result"
action 30 if $_string_result ne "1"
action 40 cli command "app-hosting install appid vdsp package flash:vDSP/vg4x0_vdsp.tar"
action 50 end
event manager applet noiox
event syslog pattern "('no iox')"
action 01 cli command "enable"
action 10 cli command "conf t"
 action 20 cli command "no iox"
action 30 cli command "end"
event manager applet deactivdsp
event syslog pattern "vdsp stopped successfully"
action 01 cli command "enable"
action 03 file open fh bootflash:/vDSP/vg4x0 vdsp.state r
action 04 file read fh vdspstate
 action 05 string match "$vdspstate" "upgrade"
action 06 if $_string_result eq "1"
action 10 cli command "app-hosting deactivate appid vdsp"
action 20 end
event manager applet upgradevdsp
 event syslog pattern "vdsp deactivated successfully"
action 01 cli command "enable"
action 03 file open fh bootflash:/vDSP/vg4x0 vdsp.state r
action 04 file read fh vdspstate
action 05 string match "$vdspstate" "upgrade"
 action 06 if $ string result eq "1"
action 10 cli command "app-hosting upgrade appid vdsp package flash:vDSP/vg4x0_vdsp.tar"
action 15 file open fh bootflash:/vDSP/vg4x0_vdsp.state w
action 16 file write fh "done"
action 17 file close fh
action 20 end
```

```
Ņ
```

```
Note
```

You do not have to perform any manual installation steps to use the Software DSP functionality.

# Verifying the Software DSP Container

To verify whether the Software DSP feature is pre-installed successfully and is functional, check for the following:

1. Run the **show platform** command. When the Cisco VG410 Voice Gateway starts, the virtual DSP slot 0/1 must be in the OK state.

| vg410# show platform<br>Chassis type: VG410-48FXS |                |            |                   |  |  |
|---------------------------------------------------|----------------|------------|-------------------|--|--|
| Slot                                              | Туре           | State      | Insert time (ago) |  |  |
|                                                   |                |            |                   |  |  |
| 0                                                 | VG410-48FXS    | ok         | 1d03h             |  |  |
| 0/0                                               | 2x1G           | ok         | 1d03h             |  |  |
| 0/1                                               | NIM-48FXS      | ok         | 1d03h             |  |  |
| R0                                                | VG410-48FXS    | ok, active | 1d03h             |  |  |
| FO                                                | VG410-48FXS    | ok, active | 1d03h             |  |  |
| PO                                                | PWR-CC1-250WAC | ok         | 1d03h             |  |  |
| P2                                                | VG410-FAN-1R   | ok         | 1d03h             |  |  |

2. Run the show app-hosting list command. You will see that the vDSP container is in the RUNNING state.

3. Run the show voice dsp group all command. The DSP state must be UP.

```
vg410# show voice dsp group all
DSP groups on slot 0/1 slot id 1
dsp 1:
  State: UP, firmware: 62.3.0
 Max signal/voice channel: 48/48
 Max credits: 720, Voice credits: 720, Video credits: 0
 num of sig chnls allocated: 48
 Transcoding channels allocated: 0
  Group: FLEX_GROUP_VOICE, complexity: FLEX
   Shared credits: 720, reserved credits: 0
   Signaling channels allocated: 48
   Voice channels allocated: 0
   Credits used (rounded-up): 0
  Slot: 0/1
  Device idx: 0
  Dsp Type: vDSP
```

4. Run the show voice call summary command. The voice ports should be in the FXSLS\_ONHOOK state.

| vg410# show voice call summary |             |              |               |  |
|--------------------------------|-------------|--------------|---------------|--|
| PORT                           | CODEC       | VAD VTSP STA | ATE VPM STATE |  |
|                                | === ======= |              |               |  |
| 0/1/0                          | -           |              | FXSLS_ONHOOK  |  |
| 0/1/1                          | -           |              | FXSLS_ONHOOK  |  |
| 0/1/2                          | -           |              | FXSLS_ONHOOK  |  |
| 0/1/3                          | -           |              | FXSLS ONHOOK  |  |
| 0/1/4                          | -           |              | FXSLS ONHOOK  |  |
| 0/1/5                          | -           |              | FXSLS ONHOOK  |  |
| 0/1/6                          | -           |              | FXSLS ONHOOK  |  |
| 0/1/7                          | -           |              | FXSLS ONHOOK  |  |
| 0/1/8                          | -           |              | FXSLS ONHOOK  |  |
| 0/1/9                          | -           |              | FXSLS ONHOOK  |  |
| 0/1/10                         | -           |              | FXSLS ONHOOK  |  |
| 0/1/11                         | -           |              | FXSLS ONHOOK  |  |
| 0/1/12                         | -           |              | FXSLS ONHOOK  |  |
| 0/1/13                         | -           |              | FXSLS ONHOOK  |  |
|                                |             |              | —             |  |
| 0/1/40                         | -           |              | FXSLS ONHOOK  |  |
| 0/1/41                         | -           |              | FXSLS ONHOOK  |  |
| 0/1/42                         | -           |              | FXSLSONHOOK   |  |
| 0/1/43                         | -           |              | FXSLS ONHOOK  |  |

| 0/1/44 | - | <br>FXSLS_ONHOOK |
|--------|---|------------------|
| 0/1/45 | - | <br>FXSLS_ONHOOK |
| 0/1/46 | - | <br>FXSLS_ONHOOK |
| 0/1/47 | - | <br>FXSLS_ONHOOK |

Further, all the voice ports should be in the READY state and displayed in the console or logging buffer.

```
*Jul 24 17:58:16.409: %LINK-3-UPDOWN: Interface Foreign Exchange Station 0/1/43, changed
state to ready
*Jul 24 17:58:16.409: %LINK-3-UPDOWN: Interface Foreign Exchange Station 0/1/44, changed
state to ready
*Jul 24 17:58:16.409: %LINK-3-UPDOWN: Interface Foreign Exchange Station 0/1/45, changed
state to ready
*Jul 24 17:58:16.409: %LINK-3-UPDOWN: Interface Foreign Exchange Station 0/1/46, changed
state to ready
*Jul 24 17:58:16.409: %LINK-3-UPDOWN: Interface Foreign Exchange Station 0/1/46, changed
state to ready
*Jul 24 17:58:16.409: %LINK-3-UPDOWN: Interface Foreign Exchange Station 0/1/47, changed
state to ready
```

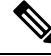

```
Note
```

From Cisco IOS-XE 17.12.1a release, all Voice Gateway platforms must have the final voice port state to be **Ready** before you can begin making calls.

# **Reinstalling the vDSP Container**

Although the Software DSP functionality is pre-installed with your Voice Gateway, in rare scenarios, you might have to manually reinstall the vDSP container. For example, when the default VirtualPortGroup0 IP address does not fit your deployment, you might have to configure the vDSP container manually. In these scenarios, perform the following steps to clean up, re-install, and configure the vDSP container.

The following two new commands have been introduced in Cisco VG410 Voice Gateway for the Software DSP installation and removal:

- voice vdsp install: Run this command in privilege exec mode to install the software DSP in the vDSP container. As a part of the installation process for a specific vDSPware version, it utilizes an EEM script to instantiate and deploy the vDSP container. Note that the same EEM script is used during vDSPware upgrade scenarios as well.
- voice vdsp remove

**Note** Whenever you perform a software upgrade for your device, the vDSP container is also automatically upgraded. You do not have manually reinstall the vDSP container after an upgrade.

#### SUMMARY STEPS

- **1.** Run the **voice vdsp remove** command.
- **2.** There are two ways to install the vDSP container. To install the vDSP container, perform one of the following steps:
  - Run the voice vdsp install command

• Use the app-hosting CLI. This method is suitable when you do not want to use the default IP address.

### **DETAILED STEPS**

**Step 1** Run the **voice vdsp remove** command.

### Example:

vg410# voice vdsp remove

The EEM applets are removed and vDSP is uninstalled. Save the configuration after the vDSP is removed successfully.

**Note** To verify whether the vDSP container has been removed successfully, run the **show app-hosting list** command. You must see a No App Found configuration output.

vg410# show app-hosting list No App found

If you want to format the bootflash device, we strongly recommend that you run the **voice dsp remove** command beforehand.

**Step 2** There are two ways to install the vDSP container. To install the vDSP container, perform one of the following steps:

#### • Run the voice vdsp install command

#### Example:

• Use the app-hosting CLI. This method is suitable when you do not want to use the default IP address.

#### **Example:**

```
!
interface VirtualPortGroup0
ip address [ipv4 address] [netmask]
!
app-hosting appid vdsp
app-vnic gateway0 virtualportgroup 0 guest-interface 0
guest-ipaddress [guest ipv4 address] netmask [mask]
app-default-gateway [gateway ipv4 address] guest-interface 0
start
end
```

Reinstalls the vDSP container.

For more information, refer this link.

### Verifying the vDSP Software Version

vg410# show voice dsp

To verify the vDSP software version, run the **show voice dsp group all** command. Notice the firmware version that is displayed in the configuration output.

```
vg410# show voice dsp group all
DSP groups on slot 0/1 slot id 1
dsp 1:
 State: UP, firmware: 62.3.0
  Max signal/voice channel: 48/48
  Max credits: 720, Voice credits: 720, Video credits: 0
 num_of_sig_chnls_allocated: 48
  Transcoding channels allocated: 0
  Group: FLEX GROUP VOICE, complexity: FLEX
    Shared credits: 720, reserved credits: 0
    Signaling channels allocated: 48
   Voice channels allocated: 0
   Credits used (rounded-up): 0
  Slot: 0/1
  Device idx: 0
  Dsp Type: vDSP
```

Alternatively, you can also run the show voice dsp command to check the firmware version.

DSPWARE CURR BOOT DSP DSP PAK TX/RX TYPE NUM CH CODEC VERSION STATE STATE RST AI VOICEPORT TS ABORT PACK COUNT ----- FLEX VOICE CARD 0/1 -----\*DSP VOICE CHANNELS\* CURR STATE : (busy)inuse (b-out)busy out (bpend)busyout pending LEGEND : (bad) bad (shut) shutdown (dpend) download pending DSPWARE CURR BOOT DSP DSP PAK TX/RX TYPE NUM CH CODEC VERSION STATE STATE RST AI VOICEPORT TS ABRT PACK COUNT \*DSP SIGNALING CHANNELS\* DSP DSP DSPWARE CURR BOOT PAK TX/RX TYPE NUM CH CODEC VERSION STATE STATE RST AI VOICEPORT TS ABRT PACK COUNT 001 01 {flex} 62.3.0 alloc idle 0 0 0/1/0 00 0 5/0VDSP 

 vDSP
 001 02 {flex}
 62.3.0 alloc idle
 0 0 0/1/1
 00 0

 vDSP
 001 03 {flex}
 62.3.0 alloc idle
 0 0 0/1/2
 00 0

 vDSP
 001 04 {flex}
 62.3.0 alloc idle
 0 0 0/1/3
 00 0

 5/0 5/0 or, vg410# show platform software subslot 0/1 module firmware Bundled vDSPware Version 62.3.0, built on Jun 5 2023:12:11:41 from /nobackup/kctsai/62.3.0

To verify the vDSP version when you use the app hosting CLI, run the **show app-hosting detail appid vdsp** command. The following codeblock is a small snippet of the output of this command which displays the firmware version:

Vg410#show app-hosting detail appid vdsp App id : vdsp Owner : iox State : RUNNING Application

Type : docker Name : vDSPware Version : vdsp\_version 62.3.0 Description : virtual DSPware Author : Cisco Systems, Inc. Path : bootflash:vDSP/vg4x0\_vdsp.tar URL Path : Activated profile name : custom